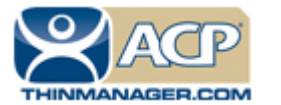

## **ACP ThinManager Tech Notes**

## WinTMC Installation

Use the **F1** button on any page of a ThinManager wizard to launch Help for that page. Visit <u>www.thinmanager.com/technotes/</u> to download the manual, manual chapters, or the ThinManual.

WinTMC is a Windows fat client program that can be installed on a traditional computer to convert it into a terminal server client that can be managed by ThinManager. When the WinTMC program is launched it will connect to ThinManager, receive its configuration, and connect to a terminal server and start a session.

WinTMC has a major advantage over the traditional RDP client in that the WinTMC is controlled and configured in ThinManager and has the properties of an ACP ThinManager Ready Thin Client, including the ability to use failover, instant failover, terminal server groups, SmartSession, and MultiSession.

Note: Do not install the WinTMC client on the ThinManager Server. It will conflict with Port 2031 usage.

The installation of the WinTMC client is similar to the setup of ThinManager.

Using the Add/Remove Program is a good idea regardless of the operating system. Select *Start>Settings>Control Panel>Add/Remove Programs* to open the Add/Remove Programs dialog box.

## Add/Remove Programs

Select the *CD or Floppy button* on the Add/Remove Programs Properties dialog box to open the Installation wizard. The wizard will prompt for the insertion of the ThinManager CD. When the CD is inserted, the wizard will ask for the path to the setup program. Use the *Browse* button to navigate to the ThinManager CD.

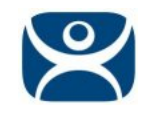

| Browse                                                           |                                  |                     |   |         | ? ×          |
|------------------------------------------------------------------|----------------------------------|---------------------|---|---------|--------------|
| Look jn:                                                         | 🛅 WinTMC                         |                     | • | G 🟚 🖻 🖽 | ]-           |
| My Recent<br>Documents<br>Desktop<br>My Documents<br>My Computer | Documentation<br>Terminal Monito | r ActiveX<br>.2 SP1 |   |         |              |
| My Network                                                       | File <u>n</u> ame:               |                     |   | •       | <u>O</u> pen |
| Places                                                           | Files of <u>type</u> :           | Setup Programs      |   | •       | Cancel       |

ThinManager CD Directories

The ThinManager CD has four directories. The WinTMC setup is in the WinTMC folder.

| Run Installation Program | າາ                                                                                                    | ×               |  |
|--------------------------|----------------------------------------------------------------------------------------------------|-----------------|--|
|                          | If this is the correct installation program, click Finish. To<br>start the automatic search again, click Back. To manually<br>search for the installation program, click Browse. |                 |  |
|                          | <u>O</u> pen:<br>F:\WinTMC\setup.exe                                                                                                    | B <u>r</u> owse |  |
|                          | < <u>B</u> ack Finish                                                                                                    | Cancel          |  |

WinTMC Installation Path

The setup program path is X:\WinTMC\setup.exe, where "X" is the CD-ROM drive that contains the ThinManager CD.

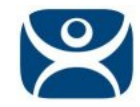

Enter the path, or select the *Browse* button and select **setup.exe** through Explorer, and continue with the wizard.

| WinTMC Setup                                                   |                                                | ×                       |
|----------------------------------------------------------------|------------------------------------------------|-------------------------|
| Select Features<br>Select the features setup will install.     |                                                | No.                     |
| Select the features you want to insta                          | all, and deselect the features you             | do not want to install. |
| ✓ WinTMC<br>✓ WinTMC Shadow Service                            | 0 K                                            | iption<br>Change        |
| Space Required on C:<br>Space Available on C:<br>InstallShield | 0 K<br>4831304 K<br><u>&lt; B</u> ack <u>1</u> | Next > Cancel           |

WinTMC Installation - Feature Selection

A Select Features box will open that displays the available components of WinTMC.

The two options in WinTMC are:

- WinTMC This is the client application that needs to be installed to use the client.
- **WinTMC Shadow Service** This optional program allows the PC to be shadowed from within ThinManager by authorized users. This will work even when the WinTMC isn't active.

Check the desired components and select *Next* to finish the install. WinTMC is now ready to run.